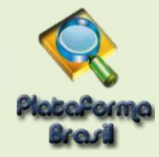

## **CADASTRO DE PROJETOS**

## Cadastro de "Novo Projeto"

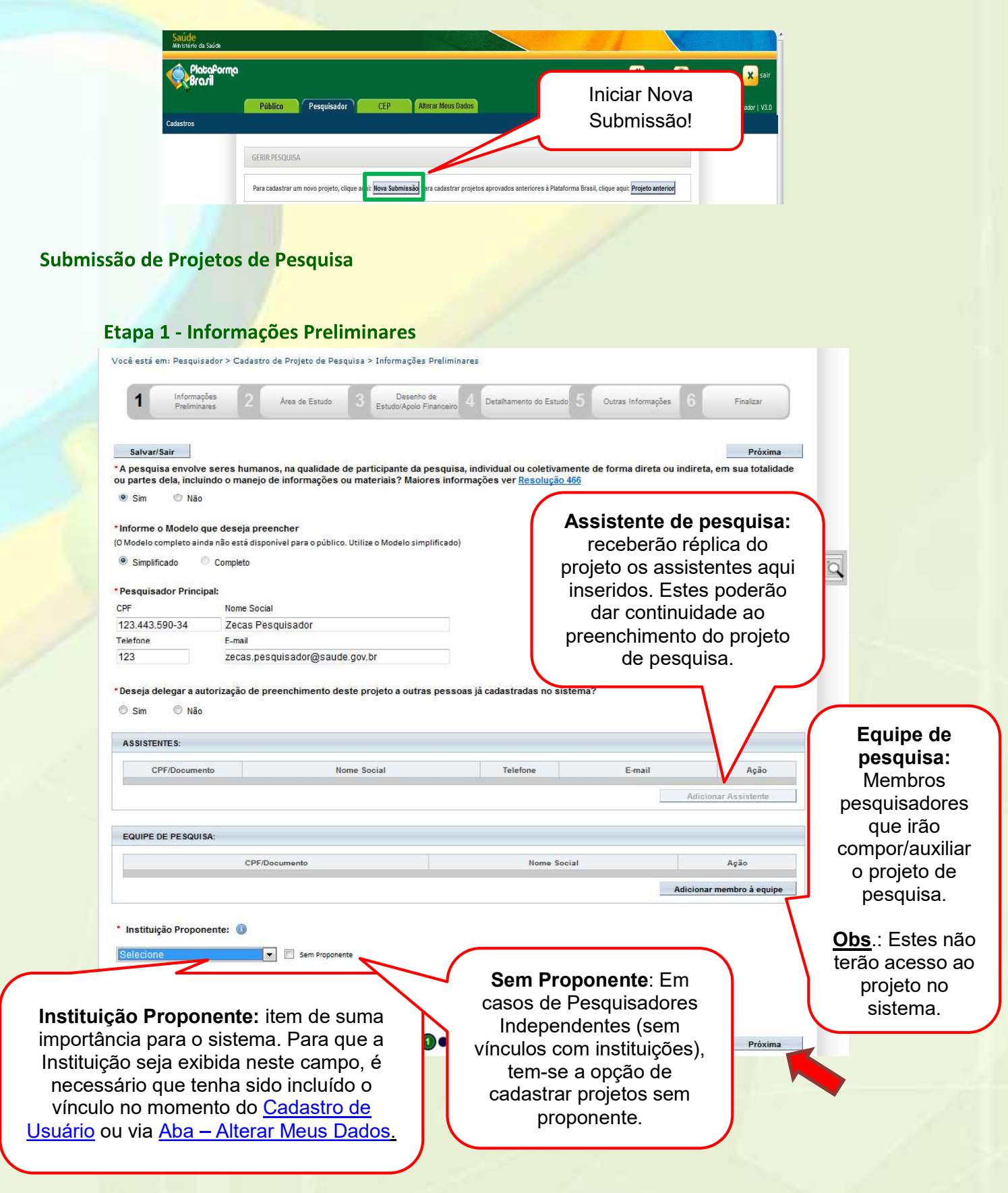

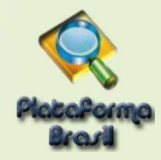

## Etapa 1 – Pesquisador Principal (Pesquisador Responsável)

Aquele que inicia a pesquisa e será o responsável por ela de modo geral. Terá como funções:

- Busca e Consulta dos Projetos de Pesquisa.
- Submissão de projetos e as devidas edições;
- Submissão de Emendas e as devidas edições;
- Envio de Notificação;
- Submissão de Recursos;
- Alteração de Pesquisador Responsável.

| resquisador rincipa | A1-                                  |  |
|---------------------|--------------------------------------|--|
| CPF/Documento       | Nome Social                          |  |
| 123.456.789-10      | Fulano do Beltrano Ciclano           |  |
| Telefone            | E-mail                               |  |
| (61)1234-56789      | fulano.beltrano.ciclano@saude.gov.br |  |

# Etapa 1 – Assistente de Pesquisa (Obs.: Perfil padrão p/ Aluno de Graduação)

- Este perfil tem as seguintes funções:
- Busca e Consulta dos Projetos de Pesquisa;
- Edição dos Projetos;
- Submissão de Emendas e as devidas edições;
- Envio de Notificação;
- Submissão de Recursos.

#### **Obs.**: Não é permitido ao Assistente de Pesquisa excluir submissões dos/nos projetos.

| ASSISTENTE                                        | S:                                                                                                    |                                             |                               |                        |                                     |                    |
|---------------------------------------------------|----------------------------------------------------------------------------------------------------|---------------------------------------------|-------------------------------|------------------------|-------------------------------------|--------------------|
| CPF/D                                             | ocumento                                                                                                    | Nome Social                                 | Telefone                      | E-mail                 | Ação                                |                    |
|                                                   |                                                                                                    |                                             |                               | Adici                  | onar Assistente                     |                    |
|                                                   |                                                                                                    |                                             |                               |                        |                                     |                    |
| <ul> <li>Deseja delegar a</li> <li>Sim</li> </ul> | autorização de preenchiment<br>lão                                                                                                    | to deste projeto a outras pesso             | as já cadastradas no sistema? | Na<br>efetu            | inclusão do<br>ie a busca           | assiste<br>utiliza |
| ASSISTENTES:                                      | Assistentes                                                                                                    |                                             |                               | aper                   | nas um dos p                        | parâme             |
|                                                   |                                                                                                    |                                             |                               |                        |                                     | - Coito i          |
| CPF/Docu                                          | Nacionalidade                                                                                                    |                                             |                               | ou C                   | PF ou Nome                          | . reito i          |
| CPF/Docu                                          | Nacionalidade                                                                                                    | Estrangeira                                 |                               | ou C<br>cliqu          | e sobre o u                         | suário             |
| CPF/Docu                                          | Nacionalidade                                                                                                    | Estrangeira                                 |                               | ou C<br>cliqu<br>inclu | PF ou Nome<br>e sobre o u<br>í-lo.  | suário             |
| CPF/Docu<br>EQUIPE DE PESQ                        | Nacionalidade<br>Brasileira     CPF/Documento     Nome     010.024.441-60                                                                                                    | Estrangeira                                 | Pesquisar                     | ou C<br>cliqu<br>inclu | PF ou Nome<br>e sobre o u:<br>í-lo. | suário             |
| CPF/Docu<br>EQUIPE DE PESQ                        | Nacionalidade<br>Brasileira<br>CPF/Documento Nome<br>010.024.441-60<br>CPF/Documento                                                                                                    | Estrangeira                                 | Pesquisar                     | ou C<br>cliqu<br>inclu | PF ou Nome<br>e sobre o us<br>í-lo. | suário             |
| CPF/Docu<br>EQUIPE DE PESQ                        | Nacionalidade      Brasileira      CPF/Documento      CPF/Documento       CPF/Documento       CPF/Documento       CPF/Documento       CPF/Documento       CPF/Documento       CPF/Documento       CPF/Documento       CPF/Documento       CPF/Documento       CPF/Documento       CPF/Documento       CPF/Documento       CPF | Estrangeira<br>Nome                         | Pesquisar                     | ou C<br>cliqu<br>inclu | PF ou Nome<br>e sobre o us<br>í-lo. | suário             |
| CPF/Docu<br>EQUIPE DE PESQ                        | Nacionalidade    Brasileira     CPF/Documento                                                                                                    | Estrangeira<br>Nome<br>Augusto Alves Brasil | Pesquisar<br>Cur<br>Lattes    | ricuto                 | Ação                                | suário             |

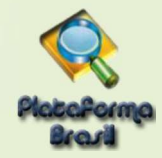

### Etapa 1 – Equipe de Pesquisa

\*É um estudo internacional?

Não

Sim

Salvar/Sair

Este perfil não tem nenhuma ação no sistema, porém tem seu nome exibido como membro do projeto.

| CPF/Juocumento Nome Social                                                                                                    | Addicionar membra pesquisa, efetue a busca                                                                                         |
|----------------------------------------------------------------------------------------------------|----------------------------------------------------------------------------------------------------|
| Aulpe de Pesquisa Nacionalidade  Brasileira Estrangeira CPF/Documento Nome 123.456.789-09 teste Pesquisa CPF/Documento Nome Currículo 123.456.788-09 teste Laites | utilizando apenas um dos<br>parâmetros, ou CPF ou<br>Nome. Feito isso, clique<br>sobre o nome ou CPF do<br>usuário para incluí-lo. |
| Ftana 1 – Marcação de Prononente                                                                                                    |                                                                                                    |

Este campo exibirá as instituições em que o pesquisador tem vínculo no sistema. Para adicionar ou retirar vínculo com Instituições, clique na aba "<u>Alterar meus dados"</u>.

A Instituição Proponente determina para qual CEP o projeto será encaminhado, conforme vínculo da instituição com CEP no sistema. Caso a Instituição escolhida não tenha CEP vinculado (na Plataforma Brasil) ou o pesquisador marque a opção "Sem Proponente", o projeto de pesquisa será automaticamente encaminhado à CONEP para que ela faça indicação de CEP.

<u>Ao alterar a Instituição Proponente em resposta à pendência do CEP, o projeto retornará para o</u> <u>MESMO CEP que iniciou a análise.</u>

\*ALTERAÇÃO DE CENTRO COORDENADOR DO ESTUDO: os projetos que estiverem na situação <Pendência Documental do CEP/CONEP> ou <Parecer de Pendente do CEP/CONEP> terão o campo <Instituição Proponente> habilitado para edição do Pesquisador.

O pesquisador poderá alterar para as demais Instituições em que estiver vinculado na aba Alterar Meus Dados. Após alterar a Instituição Proponente, o projeto retornará <u>para o mesmo CEP que emitiu a pendência</u>. Ao receber qualquer outro Parecer Final, o campo Instituição Proponente não estará mais habilitado para edição.

Próxima

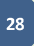

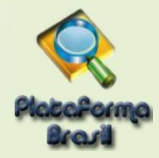

### Etapa 2 - Área de Estudo

|                                                                            | Título da Pesqu                                               | iisa<br>serresponsávi                        |                                                                                                |                 |                                                                     |                    |                                                         | Nome<br>Zecas Perquisedor                            |          |
|----------------------------------------------------------------------------|---------------------------------------------------------------|----------------------------------------------|------------------------------------------------------------------------------------------------|-----------------|---------------------------------------------------------------------|--------------------|---------------------------------------------------------|------------------------------------------------------|----------|
| 1 Informações Preliminars                                                  | s 2 Area de                                                   | Estudo                                       | Desenho de Estudo/Apo<br>Financeiro                                                            | 4               | Detalhamento do Estudo                                              | 5                  | Outras informações                                      | 6 Finalizar                                          |          |
|                                                                            |                                                               |                                              |                                                                                                |                 |                                                                     |                    |                                                         | o'n sachai                                           |          |
| Anterior Salva                                                             | r/Sair                                                        | 10.531                                       |                                                                                                |                 |                                                                     |                    |                                                         | Próxim                                               | a        |
| a Temática Especial (i<br>Genética Humana:                                 | idique todas as ár                                            | eas temátic                                  | as do projeto, se apl                                                                          | icável          | ):                                                                  |                    |                                                         |                                                      |          |
| Haverá envio pa<br>que houver coopera                                      | ra o exterior de ma<br>ção com o Govern                       | aterial genét<br>o Brasileiro;               | ico ou qualquer mate                                                                           | rial bio        | ológico humano para                                                 | a obteno           | ção de material ge                                      | nético, salvo nos casos e                            | em       |
| Haverá armazer<br>estrangeiras ou em                                       | amento de materia<br>n <mark>stituições comerc</mark>         | al biológico<br>lais;                        | ou dados genéticos h                                                                           | umano           | is no exterior e no Pi                                              | ais, qua           | ndo de forma conv                                       | eniada com instituições                              |          |
| 🗐 Haverá alteraçõ                                                          | es da estrutura gen                                           | ética de céli                                | ilas humanas para ut                                                                           | lização         | o in vivo;                                                          |                    |                                                         |                                                      |          |
| 🔲 Trata-se de pese                                                         | uisa na área da ge                                            | enética da re                                | produção humana (re                                                                            | proger          | nética);                                                            |                    |                                                         |                                                      |          |
| Trata-se de pes                                                            | uisa em genética                                              | do comporta                                  | mento.                                                                                         |                 |                                                                     |                    |                                                         |                                                      |          |
| 🗐 Trata-se de pes                                                          | juisa na qual estej                                           | a prevista a (                               | dissociação irreversíve                                                                        | l dos d         | lados dos participant                                               | tes da p           | esquisa;                                                |                                                      |          |
| Trata-se de pes                                                            | uisa envolvendo (                                             | Senética Hur                                 | nana que não necess                                                                            | ta de l         | análise ética por par                                               | te da Ci           | ONEP:                                                   |                                                      |          |
| Reprodução Humana (                                                        | pesquisas que se o                                            | cupam com                                    | o funcionamento do :                                                                           | aparell         | no reprodutor, proori                                               | ação e f           | atores que afetam                                       | a saúde reprodutiva de                               |          |
| Rooroducão arc                                                             | stida:                                                        | 010101010000                                 | pantopantes ou per                                                                             | 40150           | todos os que totem                                                  | 0121000            | s peros procedimen                                      | nos delasj.                                          |          |
| Reprodução ass                                                             | suda,                                                         |                                              |                                                                                                |                 |                                                                     |                    |                                                         |                                                      |          |
| III Manipulação de                                                         | gametas, pre-emb                                              | rioes, emon                                  | oes e feto;                                                                                    |                 |                                                                     |                    |                                                         |                                                      |          |
| Medicina fetal,                                                            | quando envolver p                                             | rocedimento                                  | s invasivos;                                                                                   |                 |                                                                     |                    |                                                         |                                                      |          |
| 🖾 Reprodução Hu                                                            | nana que não <mark>n</mark> eo                                | essita de ani                                | alise ética por parte d                                                                        | a CON           | EP;                                                                 |                    |                                                         |                                                      |          |
| Equipamentos e dispo                                                       | sitivos terapêuticos                                          | novos ou n                                   | ão registrados no País                                                                         | i.              |                                                                     |                    |                                                         |                                                      |          |
| Novos procedimentos t                                                      | erapêuticos invasiv                                           | os;                                          |                                                                                                |                 |                                                                     |                    |                                                         |                                                      |          |
| Estudos com populaçõ                                                       | es indígenas;                                                 |                                              |                                                                                                |                 |                                                                     |                    |                                                         |                                                      |          |
| Projetos de pesquisa q<br>etivo, incluindo organis<br>ortação, armazenamen | ue envolvam orgar<br>nos relacionados s<br>to, liberação no m | nismos gene<br>i eles, nos âi<br>eio ambient | icamente modificado<br>nbitos de: experimen<br>e e descarte;                                   | s (OGN<br>ação, | vI), células-tronco en<br>construção, cultivo,                      | nbrionár<br>manipu | ias <mark>e organismos q</mark><br>lação, transporte, t | ue representem alto riso<br>ransferência, importação | хо<br>D, |
| Pesquisas com coorde                                                       | nação e/ou patrocí                                            | nio originade                                | os fora do Brasil, exce                                                                        | tuadas          | aquelas com copati                                                  | rocínio d          | do Governo Brasile                                      | iro;                                                 |          |
| tos que, a critério do CEP e e                                             | levidamente justificad                                        | os, sejam julga                              | dos merecedores de anál                                                                        | se pela         | CONEP, serão classifica                                             | dos como           | "A critério do CEP".                                    |                                                      |          |
| andes Áreas do Conhe                                                       | cimento (CNPq) (S                                             | elecione at                                  | é três):                                                                                       |                 |                                                                     |                    |                                                         |                                                      |          |
| Grande Área 1. Ciênc                                                       | as Exatas e da Ter                                            | ra                                           |                                                                                                |                 |                                                                     |                    | $\Lambda$                                               |                                                      |          |
| Grande Årea 2. Ciênc                                                       | as Biológicas                                                 |                                              |                                                                                                |                 | ,                                                                   |                    | I                                                       |                                                      |          |
| Grande Área 3. Enger                                                       | harias                                                        | A                                            | opção <gra< td=""><td>nde</td><td>e Área 4&gt;</td><td></td><td></td><td></td><td></td></gra<> | nde             | e Área 4>                                                           |                    |                                                         |                                                      |          |
| Grande Årea 4. Ciênc                                                       | as da Saúde                                                   | hat                                          | oilita o iter                                                                                  | n ·             | <propósito< td=""><td></td><td></td><td></td><td></td></propósito<> |                    |                                                         |                                                      |          |
| Grande Área 5. Ciênc                                                       | as Agrárias                                                   | Driv                                         | ncinal do Ec                                                                                   | tud             | (OMS)                                                               |                    | / \                                                     |                                                      |          |
| Grande Årea 6. Ciênc                                                       | as Sociais Aplicad                                            | F 1                                          |                                                                                                | uuu             |                                                                     |                    |                                                         |                                                      |          |
| Grande Área 7. Ciênc                                                       | as Humanas                                                    |                                              |                                                                                                |                 |                                                                     | ノ                  |                                                         | $\mathbf{N}$                                         |          |
| Grande Área 8. Lingu                                                       | stica, Letras e Arte                                          | 5                                            |                                                                                                |                 |                                                                     | - 1                |                                                         | $\mathbf{X}$                                         |          |
| Grande Årea 9. Outros                                                      |                                                               |                                              |                                                                                                |                 |                                                                     |                    |                                                         |                                                      |          |
|                                                                            |                                                               | 1                                            |                                                                                                |                 |                                                                     |                    |                                                         |                                                      |          |
| -                                                                          |                                                               |                                              |                                                                                                |                 |                                                                     |                    |                                                         |                                                      |          |

da CONEP (Res. 466), exceto:

a) Quando o projeto tiver a área temática igual a "Genética Humana" e subárea "Trata-se de pesquisa envolvendo Genética Humana que não necessita de análise ética por parte da CONEP";

b) Quando o projeto tiver a área temática igual a "Reprodução Humana" e subárea "Reprodução Humana que não necessita de análise ética por parte da CONEP";

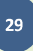

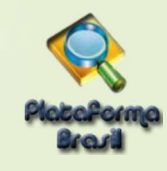

| Propósito Principal do Estudo<br>Clínico<br>Ciências Básicas<br>Ciências Sociais, Humanas<br>Saúde Coletiva / Saúde Púb<br>Supportive Care - Cuidados<br>Outros<br>Título Público da Pesquisa:<br>Pesquisador responsável | ou Filosofia aplicadas à Saúde<br>lica<br>de enfermagem para prevenir                                                                                                    | Ao<br>habil<br>Públi<br>"Acró<br>"Múlt<br>e<br>, controlar e aliviar condições                                                                   | selecionar a<br>itadas as opo<br>co", "Expansão<br>iplos ID's Secu<br>O <b>Título</b><br>disponibiliza<br>públicas pa<br>de Pesqui<br>parecer de | opção <b><clí< b="">n<br/>ções: "Acrônimo<br/>o do Acrônimo<br/>oansão do<br/>indários"<br/><b>Público</b> p<br/>ado em<br/>ra referenciar<br/>sa depois<br/>aprovado.</clí<></b> | nico> serão<br>no do Título<br>o do Público",<br>Acrônimo",<br>poderá ser<br>consultas<br>seu Projeto<br>de receber |
|----------------------------------------------------------------------------------------------------|----------------------------------------------------------------------------------------------------|----------------------------------------------------------------------------------------------------|----------------------------------------------------------------------------------------------------|----------------------------------------------------------------------------------------------------|----------------------------------------------------------------------------------------------------|
| Acrônimo do Título Público:<br>Expansão do Acrônimo do Púb                                                                                                    | ilico:                                                                                                    |                                                                                                    | O <b>Título</b><br>disponibiliza<br>por poder<br>confidencial<br>Pesquisa.                                                                       | Principal n<br>ado ao público<br>conter ir<br>relativa ao f                                                                                                    | não será<br>o em geral<br>nformação<br>Projeto de                                                                   |
| Acrônimo:<br>Expansão do Acrônimo:<br>MULTIPLOSIO'S SECUNDÁRIOS<br>Identificador                                                                                                    | No campo "Múl<br>a tela abaixo. O<br>número identific<br>anteriores à Pla<br>ID Secundário                                                                                                    | Itiplos ID's Secunda<br>D pesquisador pode<br>cador do seu estud<br>atBr):<br>D Secundário<br>Outros<br>Outros<br>Número de Identificação no SIS | arios", aparecel<br>rá incluir outro<br>o ( <u>para projeto</u><br>×<br>NEP (CAAE Anterior)                                                      | rá Cara<br>S<br>Adicional IC                                                                                                    | steres restantes: 3909                                                                                              |
| CONTATO PUBLICO:<br>Será o pesquisador princip<br>@ Sim © Não<br>CPF                                                                                                    | al?<br>Nome Social                                                                                                    | Telefone                                                                                                    | E                                                                                                    | -mail                                                                                                    | Aç30                                                                                                    |
| 123 443 590-3490534     Contato Científico:     Zecas Pesquisador ▼     Anterior Salvar/Sair                                                                                                    | Zecas Pesquisador                                                                                                    | 123                                                                                                    |                                                                                                    | Adicioner                                                                                                    | Contato                                                                                                    |
|                                                                                                    | Disponibilizará<br>todas as pessoa<br><equipe de="" pesc<="" td=""><td>como opção<br/>as inseridas na<br/>µuisa&gt;, etapa 1.</td><td>"Não<br/>Cont<br/>inser<br/>Públi</td><td>", o botão<br/>ato" será hat<br/>ir os dados<br/>ico.</td><td>"Adicionar<br/>pilitado para<br/>do Contato</td></equipe> | como opção<br>as inseridas na<br>µuisa>, etapa 1.                                                                                                | "Não<br>Cont<br>inser<br>Públi                                                                                                    | ", o botão<br>ato" será hat<br>ir os dados<br>ico.                                                                                                    | "Adicionar<br>pilitado para<br>do Contato                                                                           |

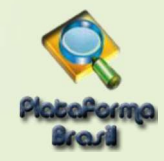

# Etapa 3 - Desenho de Estudo/Apoio Financeiro

Os campos abaixo serão habilitados, caso a opção "Intervenção/Experimental" seja selecionada no campo

| Você está em: Pesquisador > Cadastro de P<br>Título da Pesquisa<br>xerxenverenverenveren<br>1 Informações 2 Ar | Esses cam<br>habilitados pa<br><u>Grande Área</u><br><u>Saúde</u> – Pro<br>Estudo (OMS) | pos só serão<br>ara pesquisas da<br><u>4. Ciências da</u><br>pósito principal do<br>– <u>Clínico</u> . | 5 Outras Informaçõe       | es 6 Finalizar                          |     |
|----------------------------------------------------------------------------------------------------|-----------------------------------------------------------------------------------------|----------------------------------------------------------------------------------------------------|---------------------------|-----------------------------------------|-----|
| Anterior Salvar/Sair                                                                                           | mental Ao o<br>surgii<br>Adicionar C                                                    | clicar em "Adiciona<br>rá a<br><sup>ondiçio</sup>                                                      | r Condição"<br>tela:<br>× | Próxima                                 | K   |
| * DESCRITORES GERAIS PARA AS CONDIÇ                                                                            | Cond<br>Descritor                                                                       | Adicionar Fecha                                                                                        |                           | Ação<br>Adicionar Condição              |     |
|                                                                                                    | CID-10-Class                                                                            | sificação Internacional de Doencas:                                                                    |                           |                                         |     |
| Código CID                                                                                                    | 0.0-10.0003                                                                             | Descrição CID                                                                                          |                           | Ação                                    |     |
|                                                                                                    |                                                                                         |                                                                                                    |                           | Adicionar CID                           |     |
|                                                                                                    | DeC S-De                                                                                | seritores em Ciância da Saúde:                                                                         |                           |                                         |     |
| Código DECS                                                                                                    | Dec 3.De                                                                                | Descrição DECS                                                                                         |                           | Ação                                    |     |
| -                                                                                                    |                                                                                         |                                                                                                    |                           |                                         |     |
| DESCRITORES ESPECÍFICOS PARA AS CO<br>Código CID                                                               | NDIÇÕES DE SAÚDE:<br>CID-10:Clas                                                        | sificação Internacional de Doenças:<br>Descrição CID                                                   |                           | Ação                                    |     |
| Código DECS                                                                                                    | DeCS:De                                                                                 | escritores em Ciência da Saúde:<br>Descrição DECS                                                      | /                         | Adicionar CID<br>Ação<br>Adicionar DECS |     |
| D sistema pesquisará a<br>nternacional de Doenças<br>Pesquisar CID<br>Código CID Descrição CID                 | Classificação<br>– CID 10:                                                              | Para a<br>da                                                                                           | dicionar "Descr<br>Saúde  | itores em Ciências<br>– Decs":          |     |
|                                                                                                    | Pesquisar                                                                               | Adicionar DEC                                                                                          | S                         | ×                                       |     |
| Código CID Des                                                                                                 | srição CID                                                                              | Código DECS                                                                                            | Descrição DECS <u>H</u>   | TTP://decs.bvs.br                       |     |
|                                                                                                    |                                                                                         |                                                                                                    | Adicionar                 | Fechar                                  |     |
|                                                                                                    |                                                                                         | 31                                                                                                    | Un                        | idade Técnica Plataforma                | Bra |

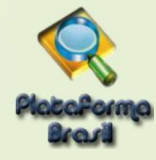

| ipo de Intervenção:                                                                      |                                    |
|------------------------------------------------------------------------------------------|------------------------------------|
|                                                                                          |                                    |
| latureza da Intevenção:                                                                  | Ao aligar am Adigionar Intervenção |
| Fármaco/Medicamento/Vacina                                                               | Au cilcal em Aucional Intervenção, |
| Dispositivo                                                                              | surgirá a tela:                    |
| Biológica                                                                                |                                    |
| Propetimento/operatória/ojnumia                                                          | Adicionar Intervenção              |
|                                                                                          |                                    |
| El Hadiação                                                                              | Descritor                          |
| Comportamental                                                                           |                                    |
| Genética                                                                                 | Adicionar Fechar                   |
| Suplementação alimentar (p.ex.: vitaminas, minerais)                                     |                                    |
| Outro                                                                                    |                                    |
|                                                                                          |                                    |
| "Descritores da intervenção:                                                             |                                    |
| Intervenções:                                                                            | Ação                               |
|                                                                                          |                                    |
|                                                                                          | Adicionar interver                 |
| D-10:Classificação Internacional de Doenças:                                             |                                    |
| Coaldo Cin D                                                                             | aecriçau citr                      |
|                                                                                          | Adicionar CiD                      |
| CS:Descritores em Cléncia da Saúde:                                                      |                                    |
| Código DEC\$ De                                                                          | scrição DEC \$ Ação                |
|                                                                                          | Articionar DFC 8                   |
|                                                                                          |                                    |
| Fase:                                                                                    |                                    |
| C Face 1                                                                                 |                                    |
| 0 F                                                                                      |                                    |
| Prove V2                                                                                 |                                    |
| O rase 2                                                                                 |                                    |
| C Fase 2/3                                                                               |                                    |
| C Fase 3                                                                                 |                                    |
| 🖤 Fase 4                                                                                 |                                    |
| Outros                                                                                   |                                    |
|                                                                                          |                                    |
| Haverá uso de placebo ou a evistência de grupos que pão serão submetid                   | os a penhuma intervenção?          |
| navera diso de placebo ou a existencia de grupos que hao serao submeno.<br>O cim : O Não | os a nemona mervençao:             |
| ustificativa                                                                             |                                    |
|                                                                                          |                                    |
|                                                                                          |                                    |
|                                                                                          |                                    |
|                                                                                          | Caracteres restantes: 4000         |
| Haverá aplicação de washout?                                                             |                                    |
| 🖱 Sim 🔘 Não 📐                                                                            |                                    |
| ustificativa                                                                             |                                    |
|                                                                                          |                                    |
|                                                                                          |                                    |
|                                                                                          |                                    |
|                                                                                          | Caracteres restantes: 4000         |
| Washout: É o período o                                                                   |                                    |
|                                                                                          |                                    |
| participante da pesquisa fica                                                            | a sem                              |
| tomar medicamento para di                                                                | ue ele                             |
| seja eliminado de seu organ                                                              | nismo                              |
|                                                                                          |                                    |
| Para mais informações, cons                                                              | suite a                            |
| CONEP: conep@saude.gov.                                                                  | or.                                |

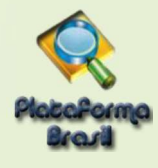

• Desenho:

O conceito de **Desenho** de estudo envolve a identificação do tipo de abordagem metodológica que se utiliza para responder a uma determinada questão, implicando, assim, a definição de certas características básicas do estudo, como: a população e a amostra estudadas; a unidade de análise; a existência ou não de intervenção direta sobre a exposição; a existência e tipo de seguimento dos indivíduos, entre outras.

|                                                                                                    |                                                                                                    | Caracteres restantes: 4000                             |
|----------------------------------------------------------------------------------------------------|----------------------------------------------------------------------------------------------------|--------------------------------------------------------|
| *Financiamento:                                                                                                    |                                                                                                    |                                                        |
| CNPJ                                                                                                    | Empresa/Instituição                                                                                                    | Tipo de Financiamento E-mail Telefone Ação             |
|                                                                                                    |                                                                                                    | Adicionar Financiamento                                |
| *Palavra-chave:                                                                                                    |                                                                                                    |                                                        |
|                                                                                                    | Palavra-chave                                                                                                    | Ação                                                   |
|                                                                                                    |                                                                                                    | Adicionar Palavra-chave                                |
| Anterior Salvar/                                                                                                    | Sair                                                                                                    | Próxima                                                |
| clicar em <adicio<br>ela:<br/>icionar Financiamento<br/>Tipo de Financiamento<br/>Institucional Principal<br/>Institucional Secundário<br/>Financiamento Próprio</adicio<br> | onar Financiamento>, surgirá                                                                                                    | Ao clicar em Adicionar Palavra-chav<br>surgirá a tela: |
| trocinador Prin<br>trocinador principa<br>maior parte do<br>iversidade, hosp<br>óprio nome diz, é<br>anciamento do fin                                                       | cipal e Secundário -<br>al é a instituição que fornece<br>financiamento pode ser a<br>ital etc. Secundário, como<br>aquele que complementa o<br>anciador principal. |                                                        |
| so a Instituição I<br>a encontrada no<br>adastro na Plataf<br>dastro de Instituiç                                                                                            | Principal ou Secundária não<br>sistema será preciso solicitar<br>orma Brasil. (Vide Manual de<br>ão).                                                               |                                                        |
| <b>s.:</b> <u>O sistema só</u><br>tituição selecio<br>ncipal".                                                                                                    | exibirá na Folha de Rosto a<br>nada como "Institucional                                                                                                    |                                                        |

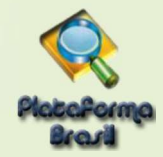

## Etapa 4 - Detalhamento do Estudo

| 1 informações 2<br>Preliminares 2<br>Anterior Saivar/Sair<br>Resumo: | Area de Estudo 3 | Estudo:Apolo Filtanceiro 4 | Detainamento do Estudo                                                                                         | s 6 Finalizar<br>Proxima                                                                      |                                                 |
|----------------------------------------------------------------------|------------------|----------------------------|----------------------------------------------------------------------------------------------------|-----------------------------------------------------------------------------------------------|-------------------------------------------------|
| * Introdução:                                                        |                  |                            |                                                                                                    |                                                                                               |                                                 |
| *Hipótese:                                                           |                  |                            |                                                                                                    |                                                                                               |                                                 |
| * Objetivo Primário:                                                 |                  |                            |                                                                                                    | Caracteres restantes: 4000                                                                    |                                                 |
| Objetivo Secundário:                                                 |                  |                            |                                                                                                    | Caracteres restantes: 4000                                                                    |                                                 |
| * Metodologia Proposta:                                              |                  |                            |                                                                                                    | Caracteres restantes: 4000                                                                    |                                                 |
| <ul> <li>Critério de Inclusão:</li> <li>☑ Não se aplica</li> </ul>   |                  |                            |                                                                                                    | Caracteres restantes; 49                                                                      |                                                 |
| *) Campos de                                                         | X                |                            |                                                                                                    | Cáracteres res                                                                                |                                                 |
| obrigatório                                                          |                  | Ob<br>bá                   | es.: Questionamento<br>isicos de preenchim<br>devem ser sanada<br>professor orien<br><u>conep</u>              | os metodológicos<br>lento de projetos<br>as com o Comitê<br>tador ou com a C<br>@saude.gov.br | ou conceit<br>de pesquis<br>de Ética,<br>CONEP: |
|                                                                      |                  |                            | the second second second second second second second second second second second second second second second s |                                                                                               | Å.                                              |

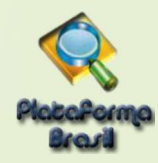

| 🕅 Não se aplica                                                           |                                                                      |
|---------------------------------------------------------------------------|----------------------------------------------------------------------|
|                                                                           |                                                                      |
|                                                                           |                                                                      |
|                                                                           | Caracteres restantes; 4000                                           |
| *Riscos:                                                                  |                                                                      |
|                                                                           |                                                                      |
|                                                                           |                                                                      |
| Beneficiae                                                                | Caracteres restantes: 4000                                           |
|                                                                           |                                                                      |
|                                                                           |                                                                      |
|                                                                           | Desfecho Primário:                                                   |
| * Metodologia de Análise de dados:                                        | relevante do estudo (normalmente uma                                 |
|                                                                           | variável de eficácia, bem como                                       |
|                                                                           | pode haver uma; deve ser definida                                    |
|                                                                           | antes do início do estudo; está atrelada                             |
| * Desfecho Primário:                                                      | ao objetivo principal da pesquisa.                                   |
|                                                                           |                                                                      |
|                                                                           |                                                                      |
|                                                                           | Desfecho secundário:                                                 |
| Desfecho Secundário:                                                      | relacionadas ao objetivo primário. Por                               |
|                                                                           | exemplo, se o estudo está testando uma                               |
|                                                                           | utilizar a eficácia como desfecho primário,                          |
| * Tamanho da Amostra no Brasil:                                           | pois a fase III existe justamente para se                            |
| Participantes da Pesq                                                     | secundário, nesse caso, será algum outro                             |
| <ul> <li>Data do Primeiro Recrutamento:</li> <li>Não se aplica</li> </ul> | fator relativo a essa eficácia.                                      |
| 1                                                                         |                                                                      |
| * Palses de Recrutamento:                                                 |                                                                      |
| Pais de Origem                                                            | Pats Nº de Participantes da Ação<br>Pesquisa                         |
|                                                                           | Adicionar Pais                                                       |
| Anterior Salvar/Salr                                                      | Proxima                                                              |
|                                                                           |                                                                      |
| pos de                                                                    |                                                                      |
| nchimento                                                                 | Ao clicar em <adicionar país="">, surgirá a tela abaixo.</adicionar> |
| atório                                                                    | É obrigatório informar o nº de participantes de                      |
|                                                                           | qualitativas pode ser utilizado o número "0".                        |
|                                                                           |                                                                      |
|                                                                           | Adicionar Pais X                                                     |
|                                                                           | País: Nº de Participantes da Pesquisa:                               |
|                                                                           |                                                                      |
|                                                                           | Adicionar] Fechar                                                    |
|                                                                           |                                                                      |

|                                                                                                    |                                             | Grupo 🗙                                                                                                    |
|----------------------------------------------------------------------------------------------------|---------------------------------------------|----------------------------------------------------------------------------------------------------|
| apa 5 - Outras Informações                                                                                     |                                             | <ul> <li>Identificação do Grupo</li> <li>Nº de Indivíduos</li> </ul>                                                                                                    |
| Tinte de Bacanies                                                                                              | Kinon de Deservierde                        | <ul> <li>Intervenções a serem realizadas</li> </ul>                                                                                                    |
| Tutorial Versão 2.16                                                                                           | Nome up resquisaut                          | Fechar Adicionar                                                                                                    |
| 1 Informações 2 Área de Estudo 3                                                                               | Desenho de<br>Estudo/Apolo<br>Financeiro    |                                                                                                    |
|                                                                                                    |                                             |                                                                                                    |
| Anterior Salvar/Sair                                                                                           |                                             |                                                                                                    |
| <ul> <li>Haverá uso de fontes secundárias de dados (prontuários,</li> <li>Sim</li> <li>Não</li> </ul>          | dados demográficos, etc)?                   |                                                                                                    |
| Detalhamento:                                                                                                  |                                             |                                                                                                    |
|                                                                                                    |                                             |                                                                                                    |
|                                                                                                    |                                             | -                                                                                                    |
|                                                                                                    |                                             | Caracteres resi 00 📡                                                                                                    |
| <ul> <li>Informe o número de indivíduos abordados pessoalmente.</li> </ul>                                     | , recrutados, ou que sofrera                | áo algum tipo de intervenção neste centro de pesquisa:                                                                                                    |
| Conce en que parão divididos os quisitos do popular                                                            | 0                                           | nº não poderá ser                                                                                                    |
| ID Grupo Nº de Indivíduos                                                                                      | mai                                         | or do que o informado                                                                                                    |
| Marine and a second second second second second second second second second second second second second second | no <                                        |                                                                                                    |
| • O estudo é multicêntrico no Brasil?                                                                          |                                             |                                                                                                    |
| Sim Não                                                                                                    |                                             |                                                                                                    |
| Demais centros participantes no Brasil:<br>CNPJ Nome da Instituição / Orgão / Unidade                          | E-mail Telefone                             | CPF do responsável Nome do responsável Acões                                                                                                    |
|                                                                                                    |                                             | Adicionar Centro                                                                                                    |
|                                                                                                    |                                             |                                                                                                    |
|                                                                                                    |                                             |                                                                                                    |
|                                                                                                    |                                             |                                                                                                    |
|                                                                                                    |                                             |                                                                                                    |
|                                                                                                    | O Respons                                   | sável pelo Centro Participante deverá estar vi                                                                                                    |
|                                                                                                    | O Respons<br>a ele como                     | sável pelo Centro Participante deverá estar vi<br>Pesquisador, atribuição feita a partir da Aba                                                                                                    |
|                                                                                                    | O Respons<br>a ele como<br>Meus Da          | sável pelo Centro Participante deverá estar vi<br>Pesquisador, atribuição feita a partir da Aba<br>dos. Vale ressaltar, ainda, que este não pode                                                                                                    |
|                                                                                                    | O Respons<br>a ele como<br>Meus Da<br>Pesqu | sável pelo Centro Participante deverá estar vi<br>Pesquisador, atribuição feita a partir da Aba<br>dos. Vale ressaltar, ainda, que este não pode<br>uisador do Centro Coordenador, nem de Cen                                                                                                    |
|                                                                                                    | O Respons<br>a ele como<br>Meus Da<br>Pesqu | sável pelo Centro Participante deverá estar vi<br>Pesquisador, atribuição feita a partir da Aba<br>dos. Vale ressaltar, ainda, que este não pode<br>uisador do Centro Coordenador, nem de Cen<br>Coparticipante.                                                                                           |
|                                                                                                    | O Respons<br>a ele como<br>Meus Da<br>Pesqu | sável pelo Centro Participante deverá estar vi<br>Pesquisador, atribuição feita a partir da Aba<br>dos. Vale ressaltar, ainda, que este não pode<br>uisador do Centro Coordenador, nem de Cent<br>Coparticipante.                                                                                          |
|                                                                                                    | O Respons<br>a ele como<br>Meus Da<br>Pesqu | sável pelo Centro Participante deverá estar vi<br>Pesquisador, atribuição feita a partir da Aba<br>dos. Vale ressaltar, ainda, que este não pode<br>uisador do Centro Coordenador, nem de Cent<br>Coparticipante.                                                                                          |
|                                                                                                    | O Respons<br>a ele como<br>Meus Da<br>Pesqu | sável pelo Centro Participante deverá estar vi<br>Pesquisador, atribuição feita a partir da Aba<br>dos. Vale ressaltar, ainda, que este não pode<br>uisador do Centro Coordenador, nem de Cent<br>Coparticipante.                                                                                          |
|                                                                                                    | O Respons<br>a ele como<br>Meus Da<br>Pesqu | sável pelo Centro Participante deverá estar vi<br>Pesquisador, atribuição feita a partir da Aba<br>dos. Vale ressaltar, ainda, que este não pode<br>uisador do Centro Coordenador, nem de Cent<br>Coparticipante.<br>tuição multicêntrica                                                                  |
|                                                                                                    | O Respons<br>a ele como<br>Meus Da<br>Pesqu | sável pelo Centro Participante deverá estar vi<br>Pesquisador, atribuição feita a partir da Aba-<br>dos. Vale ressaltar, ainda, que este não pode<br>uisador do Centro Coordenador, nem de Cent<br>Coparticipante.<br>tuição multicêntrica                                                                 |
|                                                                                                    | O Respons<br>a ele como<br>Meus Da<br>Pesqu | sável pelo Centro Participante deverá estar vir<br>Pesquisador, atribuição feita a partir da Aba -<br>dos. Vale ressaltar, ainda, que este não pode<br>uisador do Centro Coordenador, nem de Centro<br>Coparticipante.<br>tujão multicêntrica<br>entro Participante<br>esponsável pelo Centro<br>Adicionar |

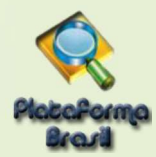

#### \*Projetos Multicêntricos:

- a) O centro participante deve ser diferente das Instituições já adicionadas como "Proponente" e "Coparticipante";
- b) O responsável pelo Centro Participante deve ser diferente do Pesquisador Principal responsável pelo Centro Coordenador do estudo;

| entro Participante                          |           |
|---------------------------------------------|-----------|
| ecas Instituição Coordenadora               | Pesquisar |
| Zecas Instituição Coordenadora              |           |
|                                             |           |
|                                             |           |
|                                             |           |
|                                             |           |
|                                             |           |
| esponsável pelo Centro                      |           |
| esponsável pelo Centro<br>cas Pesquisador T | Pesquisar |
|                                             |           |

Em todas as submissões de projetos multicêntricos na Plataforma Brasil, **quem deverá** fazer o cadastro do projeto de pesquisa é o Pesquisador Responsável do Centro Coordenador.

Nos estudos multicêntricos, os demais centros participantes somente têm acesso ao projeto após a aprovação no CEP do Centro Coordenador e na CONEP, caso aplicável.

O estudo é replicado, primeiramente, para os Pesquisadores Responsáveis de cada Centro Participante informado, que poderão editar alguns campos do projeto para adequá-lo ao seu centro, em seguida, deverão clicar em <Enviar Projeto ao CEP>, somente assim, o estudo estará disponível para a análise do CEP.

**Atenção!** Caso o CEP não visualize o estudo, após o envio pelo pesquisador, a Instituição informada pode não estar vinculada ao CEP no sistema da Plataforma Brasil, assim, o estudo será encaminhado para CONEP fazer a indicação do Comitê de ética.

\*O número do CAAE é gerado automaticamente quando o projeto é aceito pelo CEP.

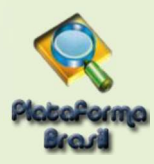

## \*Coparticipantes:

Acesse o manual de modificações da versão 3.2 dispostos na área de manuais da Plataforma Brasil.

| <complex-block></complex-block>                                                                                                    |                                                                                 |                                                                                                    |
|----------------------------------------------------------------------------------------------------|---------------------------------------------------------------------------------|----------------------------------------------------------------------------------------------------|
| <complex-block><complex-block></complex-block></complex-block>                                                                                                    |                                                                                 | <b>INSTITUIÇÃO COPARTICIPANTE</b> : aquela na qual haverá o desenvolvimento de alguma etapa da pesquisa (CARTA Nº 0212/CONEP/CNS). |
| <complex-block><complex-block></complex-block></complex-block>                                                                                                    |                                                                                 | Obs.: O ESTUDO NÃO SERÁ REPLICADO para a Instituição<br>COPARTICIPANTE se:                                                         |
| <complex-block><complex-block></complex-block></complex-block>                                                                                                    | Instituição Coparticipante:<br>CNPJ Nome da Im-                                 | <ol> <li>A Instituição <u>não</u> estiver vinculada a um CEP;</li> </ol>                                                           |
| <complex-block><ul> <li>Isticate Dropenete (gera-se apenas um aversão, pois tratas to cosmo: CP analisando a pesquisa;</li> <li>Isticate Dropenete (gera-se apenas um aversão, pois tratas to cosmo: CP analisando a pesquisa;</li> <li>Isticate Dropenete (gera-se apenas um aversão, pois tratas to cosmo: CP analisando a pesquisa;</li> <li>Isticate Dropenete (gera-se apenas um aversão, pois tratas to cosmo: CP analisando a pesquisa;</li> <li>Isticate Dropenete (gera-se apenas um aversão, pois tratas to cosmo: CP analisando a pesquisa;</li> <li>Isticate Dropenete (gera-se apenas um aversão, pois tratas to cosmo: CP analisando a pesquisa;</li> <li>Isticate Dropenete (gera-se apenas um aversão, pois tratas to cosmo: CP analisando a pesquisa;</li> <li>Isticate Dropenete (gera-se apenas um aversão, pois tratas to cosmo: CP analisando a pesquisa;</li> <li>Isticate Dropenete (gera-se apenas um aversão, pois tratas to cosmo: CP analisando a pesquisa;</li> <li>Isticate Dropenete (gera-se apenas um aversão, pois tratas to cosmo: CP analisando a pesquisa;</li> <li>Isticate Dropenete (gera-se apenas um aversão, pois tratas to cosmo: CP analisando a pesquisa;</li> <li>Isticate Dropenete (gera-se apenas um aversão, pois tratas to cosmo: CP analisando a pesquisa;</li> <li>Isticate Dropenete (gera-se apenas um aversão, pois tratas to cosmo: CP analisando a pesquisa;</li> <li>Isticate Dropenete (gera-se apenas um aversão, pois tratas to cosmo: CP analisato do pesquisa;</li> <li>Isticate Dropenete (gera-se apenas um aversão, pois tratas to cosmo: CP analisato do pesquisa;</li> <li>Isticate Dropenete (gera-se apenas um aversão, pois tratas to cosmo: CP analisato do pesquisa;</li> <li>Isticate Dropenete (gera-se apenas to cosmo: CP analisato do pesquisa;</li> <li>Isticate Dropenete (gera-se apenas to cosmo: CP analisato do pesquisa;</li> <li>Isticate Dropenete (gera-se apenas to cosmo: CP analisato do pesquisa;</li> <li>Isticate Dropenete (gera-se apenas to cosmo: CP anal</li></ul></complex-block>                                                                                                    | • Propõe dispensa do TCLE?                                                      | 2. A Instituição Coparticipante estiver vinculada ao mesmo CEP da                                                                  |
| <complex-block><complex-block>b character of the interviewed with the interviewed with the inter</complex-block></complex-block>                                                                                                    | U Sim Nao<br>Justificativa:                                                     | Instituição Proponente (gera-se apenas uma versão, pois trata-se                                                                   |
| <complex-block><ul> <li>which is the initial is the initial i</li></ul></complex-block>                                                                                                    |                                                                                 | do mesmo CEP analisando a pesquisa)                                                                                                |
| <complex-block><ul> <li>with the thermal state and the the the the the the the the the the</li></ul></complex-block>                                                                                                    |                                                                                 | Instituição Coparticipante                                                                                                    |
| <complex-block>I we we we we we we we we we we we we we</complex-block>                                                                                                    |                                                                                 | * A Instituição é cadastrada na Plataforma Brasil?                                                                                 |
| <complex-block>I with the response of the response interview. I with the response interview. I with the</complex-block>                                                                                                    | * Haverá retenção de amostras para armazena                                     | Sim Não                                                                                                    |
| <complex-block>     The second second sec</complex-block>                                                                                                    | 🗇 Sim 🦉 Não                                                                     | CNPJ * Nome da Instituição<br>Buscar Instituição                                                                                   |
| <complex-block>I where the section of the section of the sectin of the section of the section of the secti</complex-block>                                                                                                    | Justificativa:                                                                  | * Nome do responsável                                                                                                    |
| <complex-block>     A character of the former is the former is the fo</complex-block>                                                                                                    |                                                                                 | Adicionar                                                                                                    |
| <complex-block>     for the results of the results of the res</complex-block>                                                                                                    |                                                                                 |                                                                                                    |
| <complex-block>         ************************************</complex-block>                                                                                                    |                                                                                 |                                                                                                    |
| <complex-block>         intermediate intermediate intermediat</complex-block>                                                                                                    | «Cronograma de execução:                                                        |                                                                                                    |
| <complex-block>         • Organito Financia         • Organito Financia         • Organia</complex-block>                                                                                                    | identificação da Elepa                                                          | Inicio (da/mm/asas) Termino (da/mm/asas) Agdes                                                                                     |
| <complex-block>         Organitor Financiancian         With the statewast of granterian         Outras informações, justi         Outras informações, justi<td></td><td>Adicionar Cronograma</td></complex-block>                                                                                                    |                                                                                 | Adicionar Cronograma                                                                                                    |
| <complex-block>I provente ne projeto Anterioros como <projeto <projeto="" anteriores="" anterioros="" como="" console="" datas="" nel="" projetos="" projetos<="" redoces="" td="" vientes=""><td>Orçamento Financeiro:     Detalhamento do Orçamento:</td><td></td></projeto></complex-block>                                                                                                    | Orçamento Financeiro:     Detalhamento do Orçamento:                            |                                                                                                    |
| <complex-block>I windergrows a critério do Pequisadir I de la media grows a critério do Pequisadir I de la media grows a critério do Pequisadir I de la media grows a critério do Pequisadir I de la media grows a moles despessas/custos, sejan dels fundos de la media grows a desta consolutiona de la media grows a desta consolutiona de la media grows a desta consolutiona de la media grows a desta consolutiona de la media grows a desta consolutiona de la media de la media de la me</complex-block>                                                                                                    | ident o Orçamento                                                               | Tipo Vator em Reals (R\$) Ações                                                                                                    |
| <text><text><text><text><text><text><text><text></text></text></text></text></text></text></text></text>                                                                                                    | Total em Reais<br>(RS)                                                          | Adicionar Despesa                                                                                                    |
| <text><text><form><text><text><text><text></text></text></text></text></form></text></text>                                                                                                    | Outras informações, justif                                                      | erações a critério do Pesquisador:                                                                                                 |
| <text><text><text><text><text><text><text></text></text></text></text></text></text></text>                                                                                                    |                                                                                 |                                                                                                    |
| <text><text><text><text><text><text><text></text></text></text></text></text></text></text>                                                                                                    |                                                                                 |                                                                                                    |
| <ul> <li>Ao clicar em <adicionar cronogramas<="" li=""> <li>surgirá a tela:</li> <li>Crongama de execção como se como se com</li></adicionar></li></ul>                                                                                                    |                                                                                 | *Orcamento Einanceiro:                                                                                                    |
| <ul> <li>Ao clicar em <adicionar a="" cronogramas="" li="" surgirá="" tela:<=""> <li>Dess: Somente em projetos cadastrados como <projeto anterior=""> é possível inserir datas retroativas.</projeto></li> <li>Tatas datas retroativas.</li> <li>Tatas datas retroativas.</li> &lt;</adicionar></li></ul>                                                                                                    |                                                                                 | Toda pesquisa envolve despesas/custos, seiam eles:                                                                                 |
| <ul> <li>Ao clicar em <adicionar a="" cronogramas="" li="" surgirá="" tela:<=""> <li>Cronograma de execução (dd Etapas ) Data Término (ddimmiaaaa)</li> <li>Data inicio (ddimmiaaaa) Data Término (ddimmiaaaa)</li> <li>OBS: Somente em projetos cadastrados como <projeto anterior=""> é possível inserir datas retroativas.</projeto></li> <li>CBS: Somente em projetos cadastrados como <projeto anterior=""> é possível inserir datas retroativas.</projeto></li> <li>CBS: Somente em projetos cadastrados como <projeto anterior=""> é possível inserir datas retroativas.</projeto></li> <li>CBS: Somente em projetos cadastrados como <projeto anterior=""> é possível inserir datas retroativas.</projeto></li> <li>CBS: Somente em projetos cadastrados como <projeto anterior=""> é possível inserir datas retroativas.</projeto></li> <li>CBS: Somente em projetos cadastrados como <projeto anterior=""> é possível inserir datas retroativas.</projeto></li> <li>CBS: Somente em projetos cadastrados como <projeto anterior=""> é possível inserir datas retroativas.</projeto></li> <li>CBS: Somente em projetos cadastrados como <projeto anterior=""> é possível inserir datas retroativas.</projeto></li> <li>CBS: Somente em projetos cadastrados como <projeto anterior=""> é possível inserir datas retroativas.</projeto></li> <li>CBS: Somente em projetos cadastrados como <projeto anterior=""> é possível inserir datas retroativas.</projeto></li> <li>CBS: Somente em projetos cadastrados como <projeto anterior=""> é possível inserir datas retroativas.</projeto></li> <li>CBS: Somente em projetos cadastrados como <projeto anterior=""> é possível inserir datas retroativas.</projeto></li> <li>CBS: Somente em projetos cadastrados como <projeto anterior=""> é possível inserir datas retroativas.</projeto></li> <li>CBS: Somente em projetos cadastrados como <projeto anterior=""> é possível inserir datas retroativas.</projeto></li> <li>CBS: Somente em projetos cadastrados como <projetos anterior=""> é possível inserir datas retroativas.</projetos></li> <li>CBS: Somente em projetos cadastrados como <projetos anterior<="" li=""> <li>CBS: Somente em projetos cadastrados como <projetos anterior<="" li=""> <li>CBS: Somente em projetos cadastrados como <projetos anterior<="" li=""> <li>CBS: Somente e</li></projetos></li></projetos></li></projetos></li></adicionar></li></ul> |                                                                                 | transporte, material para entrevistas (gravador, papel,                                                                            |
| <ul> <li>Ao clicar em <adicionar cronograma=""> surgirá a tela:</adicionar></li> <li>Cronograma de execução interior interior (ddmm/aaaa) and a Término (ddmm/aaaa) and a Término (ddmm/aaaa) and a Término (ddmm/aaaa) and a Término (ddmm/aaaa) and a termino (ddmm/aaaa) and a termino (ddmm/aaaa) and termino (ddmm/aaaa) and termino (ddmm/aaaa) and termino (ddmm/aaaa) and termino (ddmm/aaaa) and termino (ddmm/aaaaa) and termino (ddmm/aaaa) and termino (ddmm/aaaa) and termino (ddmm/aaaa) and termino (ddmm/aaaa) and termino (ddmm/aaaa) and termino (ddmm/aaaa) and termino (ddmm/aaaa) and termino (ddmm/aaaa) and termino (ddmm/aaaa) and termino (ddmm/aaaa) and termino (ddmm/aaaa) and termino (ddmm/aaaa) and termino (ddmm/aaaa) and termino (ddmm/aaaaa) and termino (ddmm/aaaaa termino (ddmm/aaaaa termino (ddmm/aaaaa termino (ddmm/aaaaa termino (ddmm/aaaaa termino (ddmm/aaaaa termino (ddmm/aaaaa termino (ddmm/aaaaa termino (ddmm/aaaaa termino (ddmm/aaaaa termino (ddmm/aaaaa termino (ddmm/aaaaa termino (termino termino (termino termino (termino termino (termin</li></ul>                                                                                                    |                                                                                 | caneta, xerox) e esses dados devem ser informados no                                                                               |
| Ad otical efficação do Orçamento Ibespesa>, surgira a tela.<br>Tronograma de execução<br>identificação da Etapa<br>Data Término (ddmm/aaaa)<br>Addoonar<br>OBS: Somente em projetos<br>cadastrados como < <b>Projeto Anterior</b> ><br>é possível inserir datas retroativas.<br>Ado Cical efficação do Orçamento: Gasolina;<br>Tipo: Custeio;<br>Valor em Reais: R\$ 100,00.<br>Midade Técnica Plataforma Brasil                                                                                                    | Ao clicar em <adicionar cronograr<="" td=""><td>na&gt; estudo.</td></adicionar> | na> estudo.                                                                                                    |
| Cronograma de execução       Image: Selectore reasis (RS)         • Identificação do Orçamento       Image: Selectore reasis (RS)         • Data Inicio (ddmm/aaaa)       • Data Término (ddmm/aaaa)         • Data Inicio (ddmm/aaaa)       • Data Término (ddmm/aaaa)         • Data Inicio (ddmm/aaaa)       • Data Término (ddmm/aaaa)         • Data Inicio (ddmm/aaaa)       • Data Término (ddmm/aaaa)         • Data Inicio (ddmm/aaaa)       • Data Término (ddmm/aaaa)         • Data Inicio (ddmm/aaaa)       • Data Término (ddmm/aaaa)         • Data Inicio (ddmm/aaaa)       • Data Término (ddmm/aaaa)         • Data Inicio (ddmm/aaaa)       • Data Término (ddmm/aaaa)         • Data Inicio (ddmm/aaaa)       • Data Término (ddmm/aaaa)         • Data Inicio (ddmm/aaaa)       • Data Término (ddmm/aaaa)         • Data Inicio (ddmm/aaaa)       • Data Término (ddmm/aaaa)         • Data Inicio (ddmm/aaaa)       • Data Término (ddmm/aaaa)         • Data Inicio (ddmm/aaaa)       • Data Término (ddmm/aaaa)         • OBS:       Some termino (ddmm/aaaa)         • Data Inicio (ddmm/aaaa)       • Data Término (ddmm/aaaa)         • OBS:       • Obsta Término (ddmm/aaaa)         • Obsta Término (ddmm/aaaa)       • Data Término (ddmm/aaaa)         • Obsta Término (ddmm/aaaa)       • Data Término (ddmm/aaaa)         • Obst                                                                                                    | surgira a tela.                                                                 | AO CIICAI EITI <aoicionai despesa="">, SUIGITA a leia.</aoicionai>                                                                 |
| <pre>identificação da Etapa     Data férmino (dd/mm/aaaa)     Data Término (dd/mm/aaaa)     Adicionar  OBS: Somente em projetos cadastrados como <projeto anterior=""> é possível inserir datas retroativas. </projeto></pre> Exemplo: Identificação do Orçamento: Gasolina; Tipo: Custeio; Valor em Reais: R\$ 100,00.  Ididade Técnica Plataforma Brasil                                                                                                    | Cronograma de execução 🛛 🗙                                                      | * Identificação do Orçamento                                                                                                    |
| Image: Section Control (dd/mm/aaaa)       Image: Control (dd/mm/aaaa)         Image: Control (dd/mm/aaaa)       Image: Control (dd/mm/aaaa)         Image: Control (dd/mm/aaaa)       Image: Control (dd/mm/aaaaa)         Image: Cont                                                                                                    | Identificação da Etapa                                                          | * Tipo * Valor em Reais (R\$)                                                                                                    |
| Data Inicio (dd/mm/aaaa) Data Término (dd/mm/aaaa) Adicionar OBS: Somente em projetos cadastrados como <projeto anterior=""> é possível inserir datas retroativas. Exemplo: Identificação do Orçamento: Gasolina; Tipo: Custeio; Valor em Reais: R\$ 100,00. Unidade Técnica Plataforma Brasil</projeto>                                                                                                    |                                                                                 | Selecione Selecione                                                                                                    |
| Adicionar         OBS: Somente em projetos cadastrados como <projeto anterior=""> é possível inserir datas retroativas.         Exemplo:         Identificação do Orçamento: Gasolina; Tipo: Custeio; Valor em Reais: R\$ 100,00.         Unidade Técnica Plataforma Brasil</projeto>                                                                                                    | <ul> <li>Data Inicio (dd/mm/aaaa)</li> <li>Data Término (dd/mm/aaaa)</li> </ul> | Custeio<br>Capital<br>Boleas                                                                                                    |
| OBS: Somente em projetos<br>cadastrados como < <b>Projeto Anterior</b> ><br>é possível inserir datas retroativas.                                                                                                    | Adicionar                                                                       | Outros                                                                                                    |
| OBS: Somente em projetos<br>cadastrados como <projeto anterior=""><br/>é possível inserir datas retroativas.<br/>Unidade Técnica Plataforma Brasil</projeto>                                                                                                    |                                                                                 | Exemplo                                                                                                    |
| cadastrados como < <b>Projeto Anterior</b> ><br>é possível inserir datas retroativas.<br>Unidade Técnica Plataforma Brasil                                                                                                    | OBS: Somente em proje                                                           | etos Identificação do Orçamento: Gasolina:                                                                                         |
| é possível inserir datas retroativas.<br>Valor em Reais: R\$ 100,00.<br>Unidade Técnica Plataforma Brasil                                                                                                    | cadastrados como < Projeto Anteri                                               | ior> Tipo: Custeio;                                                                                                    |
| 38 Unidade Técnica Plataforma Brasil                                                                                                    | é possível inserir datas retroativas.                                           | Valor em Reais: R\$ 100,00.                                                                                                    |
| 38 Unidade Técnica Plataforma Brasil                                                                                                    |                                                                                 |                                                                                                    |
| 38 Offica Plataforma Brasil                                                                                                    |                                                                                 | Unidada Tácnica Diataforma Bracil                                                                                                  |
|                                                                                                    |                                                                                 | 38 Onidade Techica Fiataionna Diasi                                                                                                |

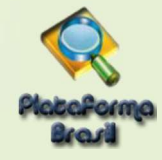

| Bibliografia:       Ao clicar em <próxima-<br>sistema abrirá a tela pa<br/>inclusão dos arquiv<br/>do projeto.         Amerior       Inclusão       José a arquiv<br/>do projeto.         Amerior       Inclusão       José a arquiv<br/>do projeto.         Immo incluir arquivos no Projeto?       Próxes       Próxes         Passo1:       Posso12       Digitalize a Folha de Rosto para que<br/>seja assinada pelo:       Posso2 :<br/>Nosto-&gt;.         Pesquisador Principal;       Responsável pela Instituição Proponente;       Posso2 :<br/>Nosto-&gt;.       Digitalize a Folha de Rosto assinado<br/>e clique em <anexar folha="" o<br="">clique em <anexar folha="" o<br="">clique em <anexar folha="" o<br="">concerta de secução:         * Teoringrafia de secução:       Immento. quando o<br/><tipo> informado for "Institucional Principal".       * Posso2 : Ação à Assinativa de Fola de Rosto.         * Nator do Posto       Immento.       * Posso2 : Ação à Assinativa de Fola de Rosto.       Intere Folha de Rosto.         * Teoringrafia de secução:       Immento.       * Posso2 : Ação à Assinativa de Fola de Rosto.       Intere Folha de Rosto.         * Teoringrafia de secução:       Immento.       * Posso2 : Ação à Assinativa de Fola de Rosto.       Intere Folha de Rosto.         * Teoring de secução:       Immento.       * Posto Interese       Ação         * Teoring de bacamento:       Neee       Pestile Dudros:       Intere Folha de Rosto.         * Teo de Documento:       Neee</tipo></anexar></anexar></anexar></próxima-<br>                                                                                                    | atras informações, justificativas ou considerações a crité                                                                                                    | rio do Pesquisador:                                                                                                    |                                                                                      |                                                                     |
|----------------------------------------------------------------------------------------------------|----------------------------------------------------------------------------------------------------|----------------------------------------------------------------------------------------------------|--------------------------------------------------------------------------------------|---------------------------------------------------------------------|
| Atterior       Start/Str       Priced         motincluir arquivos no Projeto?         Passo1:       Passo1:         Enecessário imprimir a Folha de Rosto para que<br>seja assinada pelo:       Passo 2:         Pesquisador Principal;       Digitalizea a Folha de Rosto assinado<br>e clique em <anexar de<br="" folha="">Rosto&gt;.         Responsável pela Instituição Proponente;       Responsável pelo Financiamento, quando o<br/><tipo> informado for "Institucional Principal".         *Crongman de excução:       terminaaa)       Termino (ddimmiaaa)         *Lever Folha de Rosto, preschile:       terminaaa)       Termino (ddimmiaaa)         *Paso 1:       foor de Rosto;       memire a Folha de Rosto, preschile:         *Paso 1:       foor de Rosto;       memire a Rosto         *Paso 1:       foor de Rosto;       memire a Rosto         *Paso 1:       foor de Rosto;       memire a Rosto         *Paso 1:       foor de Rosto;       memire a Rosto         *Paso 1:       foor de Rosto;       memire a Rosto         *Des de argines foor, coc; coc; cot; COT, PDF, TXT - 20 MB de temarho mixime       resto         Teo de Documento:       *Detalhe Outros:       *Detalhe Outros:</tipo></anexar>                                                                                                    | Bibliografia:<br>IOMOLOGAÇÃO 17/08                                                                                                    |                                                                                                    | Ao clicar em <<br>sistema abrirá<br>inclusão do<br>do projeto.                       | <próxima>, o<br/>a tela <b>para</b><br/><b>s arquivos</b></próxima> |
| mo incluir arquivos no Projeto?         Passo1:         E necessário imprimir a Folha de Rosto para que<br>seja assinada pelo:         . Pesquisador Principal;         . Responsável pelo Financiamento, quando o<br><tipo> informado for "Instituição Proponente;         . Responsável pelo Financiamento, quando o<br/><tipo> informado for "Instituição a Proponente;         . * Cronograma de execução:         . * Cronograma de execução:         . * Passo1:         . * Porto Pointo         . * Passo1:         . * Porto Pointo         . * Passo1:         . * Porto Pointo         . * Passo1:         . * Conograma de execução:         . * Passo1:         . * Passo1:         . * Pointa de Rosto:         . * Passo1:         . * Pointa de Rosto:         . * Passo1:         . * Pointa de Rosto:         . * Passo1:         . * Pointa de Rosto:         . * Passo1:         . * Pointa de Rosto:         . * Passo1:         . * Pointa de Rosto:         . * Pointa de Rosto:         . * Pointa de Rosto:         . * Pointa de Rosto:         . * Pointa de Rosto:         . * Pointa de Rosto:         . * Pointe de Documento:</tipo></tipo>                                                                                                    | Anterior Salvar/Sair                                                                                                    | ••••6•                                                                                                    |                                                                                      | Próxima                                                             |
| Passo1:       Passo2:         Inecessário imprimir a Folha de Rosto para que<br>eja assinada pelo:       Passo2:         Pesquisador Principal;       Conspanda de Rosto proponente;         Responsável pelo Financiamento, quando o<br>CTipo> informado for "Institucional Principal".       Passo2:         * Conograma de execução:       Imprimir Folha de Rosto         urgaivos do Projeto       Témino ((ddfminitaaaa)         * Passo1:       Exor hight a Brosto, segur para o passo2.         * Passo1:       Everupão Bos, segur para o passo2.         * Passo1:       Everupão Bos, segur para o passo2.         * Passo1:       Everupão Bos, segur para o passo2.         * Passo1:       Everupão Bos, segur para o passo2.         * Passo1:       Everupão Bos, segur para o passo2.         * Passo1:       Everupão Bos, segur para o passo2.         * Passo1:       Everupão Bos, segur para o passo2.         * Passo1:       Everupão Bos, segur para o passo2.         * Passo2:       Apás a Assinatura da Foha de Rosto.<br>fraçõe a asañada. Após Bos, segur para o passo2.         * Detane douros:       Nome         * Tipo de Documento:       * Detalhe Outros:         * Detalhe Outros:       * Detalhe Outros:                                                                                                    |                                                                                                    |                                                                                                    |                                                                                      |                                                                     |
| Passo1:<br>Enecessário imprimir a Folha de Rosto para que<br>leja assinada pelo:<br>Pesquisador Principal;<br>Responsável pelo Instituição Proponente;<br>Responsável pelo Financiamento, quando o<br>CTipo> informado for "Institucional Principal".<br>* Cronograma de execução:<br>t/mm//aaaa) Témino (dd/mm/aaaa)<br>* Cronograma de execução:<br>t/mm//aaaa) Témino (dd/mm/aaaa)<br>* Passo 1: Envor imprimir a Folha de Rosto, preenché la e<br>* Passo 1: Envor imprimir a Folha de Rosto, preenché la e<br>* Passo 1: Envor imprimir a Folha de Rosto, preenché la e<br>* Passo 1: Envor imprimir a Folha de Rosto, preenché la e<br>* Passo 1: Envor imprimir a Folha de Rosto, preenché la e<br>* Passo 1: Envor imprimir a Folha de Rosto, preenché la e<br>* Passo 2: Após a Assinatura da Folha de Rosto, preenché la e<br>* Passo 1: Envor imprimir a Folha de Rosto, preenché la e<br>* Passo 2: Após a Assinatura da Folha de Rosto, preenché la e<br>* Passo 2: Após a Assinatura da Folha de Rosto, Tipo de Documento<br>* Passo 2: Após a Assinatura da Folha de Rosto, Tipo de Documento<br>* Passo 2: Após a Assinatura da Folha de Rosto, Tipo de Documento<br>* Detalhe Outros:<br>* Detalhe Outros:<br>* Detalhe Outros:                                                                                                    | mo incluir arquivos no Proje                                                                                                    | eto?                                                                                                    |                                                                                      |                                                                     |
| Cronograma de execução:<br>Identificação da Etapa  d'mm/saaa)  Término (dd/mm/saaa)  Ges  rquivos do Projeto  ANEXAR FOLHA DE ROSTO:  * Passo 1: Favor imprimir a Folha de Rosto, preenchê-la e assină-la. Após isso, seguir para o passo 2.  * Passo 1: Favor imprimir a Folha de Rosto, preenchê-la e assină-la. Após isso, seguir para o passo 2.  * Passo 1: Favor imprimir a Folha de Rosto, preenchê-la e assină-la. Após isso, seguir para o passo 2.  * Passo 1: Favor imprimir a Folha de Rosto, preenchê-la e assină-la. Após isso, seguir para o passo 2.  * Passo 1: Favor imprimir a Folha de Rosto, preenchê-la e aqui.  Extensões dos arquivos: DOC, DOCX, ODT, PDF, TXT - 20 MB de tamanho màximo.  Extensões dos arquivos: DOC, DOCX, ODT, PDF, TXT - 20 MB de tamanho màximo.  Extensões dos arquivos: DOC, DOCX, ODT, PDF, T     | a <b>sso1:</b><br>E necessário imprimir a Folha de Ro<br>eja assinada pelo:<br>Pesquisador Principal;<br>Responsável pela Instituição Propor<br>Responsável pelo Financiamento<br>Tipo> informado for "Institucional P                                                                 | osto para que<br>Digit<br>e c<br>Rost<br>nente;<br>o, quando o<br>rrincipal".                                                  | so 2:<br>alize a Folha de Ro<br>lique em <b><anexar< b=""><br/>to&gt;.</anexar<></b> | sto assinada<br>• Folha de                                          |
| ANEXAR FOLHA DE ROSTO:<br>Passo 1: Favor imprimir a Folha de Rosto, preenchê-la e<br>assinà-la. Após isso, seguir para o passo 2.  Imprimir Folha de Rosto Passo 2: Após a Assinatura da Folha de Rosto,<br>faça a sua digitalização e anexe-a<br>aqui.  Anexar Folha de Rosto Anexar Folha de Rosto Anexar Folha de Rost | * Cronograma de execução:<br>Identificação da Etapa<br>Irquivos do Projeto                                                                                                    | d/mm/ssaa) Té                                                                                                    | rmino (dd/mm/assa)                                                                   | ões 🖌                                                               |
| Passo 1: Favor imprimir a Folha de Rosto, preenchê-la e imprimir Folha de Rosto e assinà-la. Após isso, seguir para o passo 2. Imprimir Folha de Rosto e aqui.     Passo 2: Após a Assinatura da Folha de Rosto. E assinà-la. Após isso, seguir para o passo 2. Imprimir Folha de Rosto e aqui.     Anexar Folha de Rosto.     Tipo de Documento Nome Perfil Tamanho Ação     INCLUIR ARQUIVOS:                                                                                                    |                                                                                                    |                                                                                                    |                                                                                      |                                                                     |
| Extensões dos arquivos: DOC, DOCX, ODT, PDF, TXT - 20 MB de tamanho màximo.<br>Tipo de Documento Nome Perfil Tamanho Ação  INCLUIR ARQUIVOS:  Tipo de Documento: Detalhe Outros: Selecione a opção                                                                                                    | ANEXAR FOLHA DE ROSTO:                                                                                                    | $\sim$                                                                                                    |                                                                                      |                                                                     |
| INCLUIR ARQUIVOS:<br>* Tipo de Documento:<br>Selecione a opção<br>Autocuar                                                                                                    | ANEXAR FOLHA DE ROSTO:<br>* Passo 1: Favor imprimir a Folha de Rosto, preenchê-la e<br>assinà-la. Após isso, seguir para o passo 2.                                                                                                    | Imprimir Folha de Rosto * Passo 2: Após a Ass<br>faça a sua<br>aqui.                                                           | inatura da Folha de Rosto,<br>digitalização e anexe-a Ane:                           | xar Folha de Rosto                                                  |
| Tipo de Documento:     Selecione a opção       Antexas                                                                                                    | ANEXAR FOLHA DE ROSTO:<br>Passo 1: Favor imprimir a Folha de Rosto, preenchê-la e<br>assinà-la. Após isso, seguir para o passo 2.<br>Extensões dos arquivos: DOC, DOCX, ODT, PDF, TXT - 20 MB d<br>Tipo de Documento                                                                   | Imprimir Folha de Rosto Passo 2: Após a Ass<br>faça a sua i<br>aqui.<br>le tamanho màximo.<br>Nome Perfil                      | inatura da Folha de Rosto,<br>figitalização e anexe-a Ane:<br>Tamanho                | xar Folha de Rosto<br>Ação                                          |
| Selecione a opção                                                                                                    | ANEXAR FOLHA DE ROSTO:<br>Passo 1: Favor imprimir a Folha de Rosto, preenchê-la e<br>assină-la. Apôs isso, seguir para o passo 2.<br>Extensões dos arquivos: DOC, DOCX, ODT, PDF, TXT - 20 MB d<br>Tipo de Documento<br>INCLUIR ARQUIVOS:                                              | Imprimir Folha de Rosto * Passo 2: Após a Ass<br>faça a sua<br>aqui.<br>le tamanho máximo.<br>Nome Perfil                      | inatura da Folha de Rosto,<br>digitalização e anexe-a Ane:<br>Tamanho                | xar Folha de Rosto<br>Ação                                          |
| American                                                                                                    | ANEXAR FOLHA DE ROSTO:<br>Passo 1: Favor imprimir a Folha de Rosto, preenchê-la e<br>assinà-la. Após isso, seguir para o passo 2.<br>Extensões dos arquivos: DOC, DOCX, ODT, PDF, TXT - 20 MB d<br>Tipo de Documento<br>INCLUIR ARQUIVOS:<br>* Tipo de Documento:                      | Imprimir Folha de Rosto * Passo 2: Após a Ass<br>faça a sua<br>aqui.<br>Ie tamanho màximo.<br>Nome Perfil<br>• Detalhe Outros: | inatura da Folha de Rosto,<br>figitalização e anexe-a Ane:<br>Tamanho                | xar Folha de Rosto<br>Ação                                          |
|                                                                                                    | ANEXAR FOLHA DE ROSTO:<br>Passo 1: Favor imprimir a Folha de Rosto, preenchê-la e<br>assinà-la. Após isso, seguir para o passo 2.<br>Extensões dos arquivos: DOC, DOCX, ODT, PDF, TXT - 20 MB d<br>Tipo de Documento<br>INCLUIR ARQUIVOS:<br>* Tipo de Documento:<br>Selecione a opção | Imprimir Folha de Rosto Passo 2: Após a Ass<br>faça a sua<br>aqui.<br>le tamanho máximo.<br>Nome Perfil<br>Detalhe Outros:     | inatura da Folha de Rosto,<br>digitalização e anexe-a Ane:<br>Tamanho                | xar Folha de Rosto                                                  |

**<u>OBS</u>**: Fique atento ao nome definido para os arquivos carregados, caso o usuário tente anexar arquivos com caracteres especiais (/,~, ç, acentos, pontuação) o sistema exibirá a mensagem:

Fechar

"O nome definido para o arquivo carregado é inválido. Certifique-se de que o nome do arquivo não contém caracteres especiais e espaços em branco. Para ligar as palavras utilize o underscore "\_" Ex: Texto\_teste. Pois todos os arquivos incluídos no sistema serão verificados".

Próxima

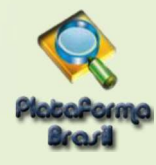

É obrigatório anexar: - Folha de Rosto assinada; - TCLE (se não houver sua dispensa na pesquisa); - Projeto detalhado: é o arquivo completo do estudo. Na parte superior da tela, surgirá o seguinte alerta, caso a ação não seja realizada: Arquivos do Projeto 🕕 É obrigatório anexar o arquivo Folha de Rosto. ANEXAR FOLHA DE ROSTO: 🕖É obrigatório anexar o arquivo TCLE / Termos Assentimento / Justificativa de A \* Passo 1: Favor imprimir a Folha de Rosto, preenchê-la DÉ obrigatório anexar o arquivo Projeto Detalhado / Brochura Investigador. Imprimir Folha de F e assiná-la. Após isso, seguir para o passo Extensões dos arquivos: DOC, DOCX, ODT, PDF, TXT - 20 MB de tamanho máximo Tipo de Documento Nome Tamanho Perfil Ação INCLUIR ARQUIVOS: \* Tipo de Documento: \* Detaihe Outros: Cronograma Anexar Extensões dos arquivos: BMP, DOC, DOCX, GIF, JPG, JP ODP, ODS, ODT, PDF, PNG, PPT, PPTX, TXT, XLS, XLSX - 20 MB de tamanho máximo Tipo de Documento Data de Upload do Arquivo Nome Tamanho Ação Fechar Próxima Lista de <Tipo de Documento> que pode ser Clique em <Próxima> anexado, caso não localize um nome seguir para para específico, utilize a opção "Outros" Etapa 6 – Finalizar. Tipo de Documento: Selecione a opção ۷ Selecione a opção Selecione a opção Brochura Pesquisa Cronograma Declaração de Instituição e Infraestrutura Declaração de Manuseio Material Biológico / Biorepositório / Biobanco Declaração de Pesquisadores Declaração do Patrocinador Orçamento Outros Projeto Detalhado / Brochura Investigador Recurso Anexado pelo Pesquisador TCLE / Termos Assentimento / Justificativa de Ausência

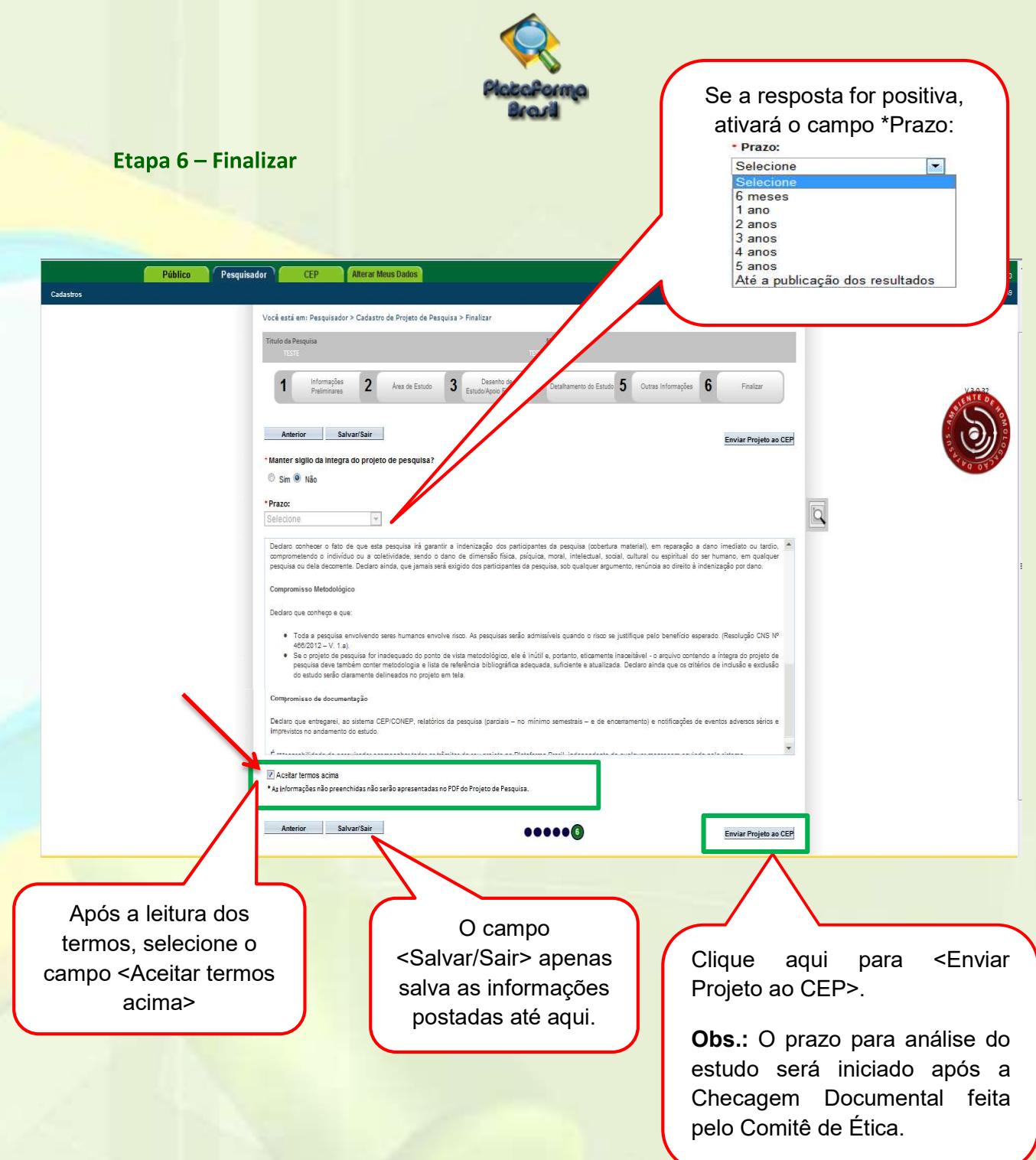

## Como excluir um Projeto?

A única opção de **exclusão de projetos** de pesquisa na Plataforma Brasil é para os casos de projetos ainda com status de: "EM EDIÇÃO". Os projetos já enviados que precisarem ser apagados deverão receber o "**PARECER DE RETIRADO**" e ficarão inativos no sistema, servindo apenas para consulta, mas sem qualquer tramitação.

| LISTA  | DE PROJETOS DE PESO  | QUISA:              |                     |                                  |                           |                           |                          |                     |                                |                           |      | acessar o projeto e após |
|--------|----------------------|---------------------|---------------------|----------------------------------|---------------------------|---------------------------|--------------------------|---------------------|--------------------------------|---------------------------|------|--------------------------|
| Tipo * | CAAE *               | Versão <sup>0</sup> | Peso<br>Respo       | quisador<br>onsável <sup>©</sup> | Comitê                    | de Ética 🎙                | Instituição <sup>¢</sup> | Origem <sup>4</sup> | Última<br>Apreciação           | Situação <sup>e</sup>     | Ação | aberto acesse o Bloco:   |
| 0      | 01512517.0.0000.3376 | 1                   | Augusto Alves       | Brasil                           | 3376 - Comité             | à Brasil                  |                          | PO                  | PO                             | Em<br>Apreciação<br>Ética | q    | "Lista de Apreciações do |
| 8      | 01490917.0.1001.3342 | 3                   | Augusto Alves       | Brasil                           | 3342 - TESTE<br>TREINAMEN | E COMITÊ<br>TO            |                          | PO                  | E1                             | Em Edição                 | P.   | Projeto                  |
| 2      |                      | 1                   | Dênio Cardoso       | o de Matos                       | -                         |                           |                          | PO                  | PO                             | Em Edição                 | P    |                          |
|        | - LISTA DE APREC     | CIAÇÕES DO          | PROJETO             |                                  |                           |                           |                          |                     |                                |                           |      | Em seguida, clique no    |
|        | Apreciação ‡         | Pesqu<br>Respon     | isador<br>sável ‡ N | Versão ‡                         | Submissão <sup>‡</sup>    | Modificação <sup>\$</sup> | Situação                 | * Ci                | Exclusiva do<br>entro Coord. + | Ações                     |      | ícone da lixeira para    |
|        | PO                   | Augusto A           | ives Brasil 1       |                                  |                           |                           | Em Edição                | Não                 | 5                              | ₽ @ / 0                   | 1    | excluir.                 |